## 59-Explique el flujo de trabajo para editar datos.

El Flujo de Trabajo inicia con:

- 1. Cargar las Capas que se desea Editar.
- Antes de empezar la digitalización de Polígonos es necesario activar la Barra del auto ensamblado porque permite ajustar los polígonos mientras estamos digitalizando y así realizaremos menos errores de topológicos.
- a) La Barra del Snapping o auto ensamblado se activa con el primer botón (herradura) y nos permite seleccionar otros botones como:
  - Todas Las capas
  - Vértices
  - Edición topológica
  - avoid overlap on active Layer (evitar traslape en la capa activa)
  - Habilitar Trazado

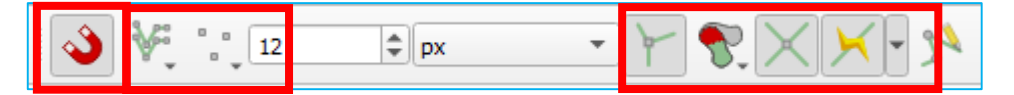

3. Activar la edición de la capa, haciendo clic derecho y seleccionar Conmutar edición

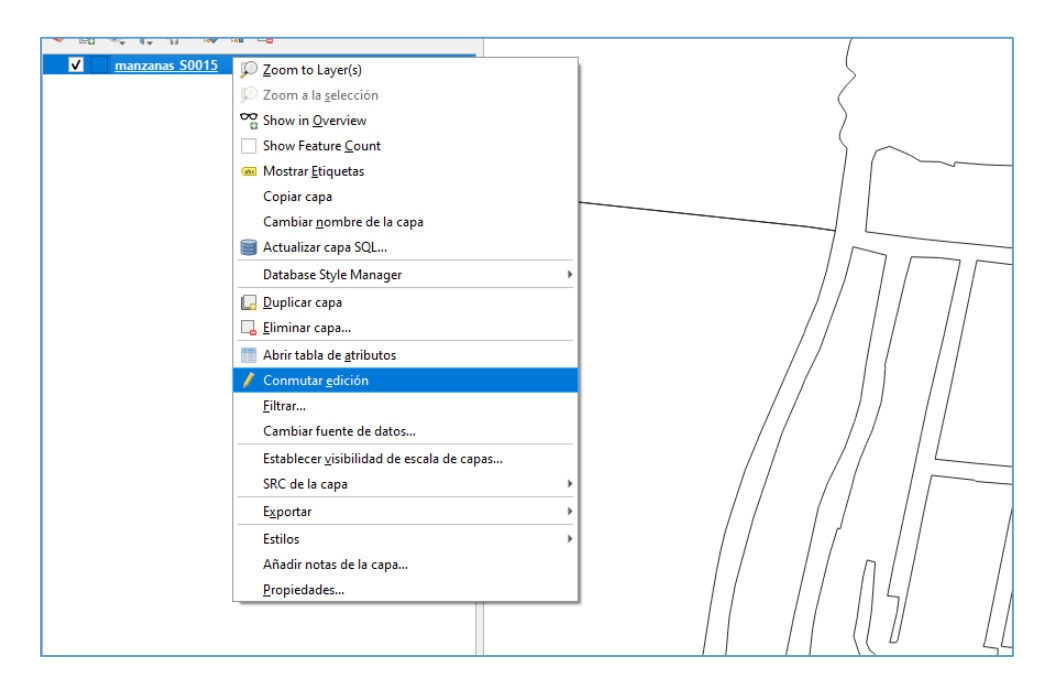

**4.** Luego se nos activara la Barra de Edición, y para crear un nuevo polígono debemos seleccionar el icono de **añadir polígono.** 

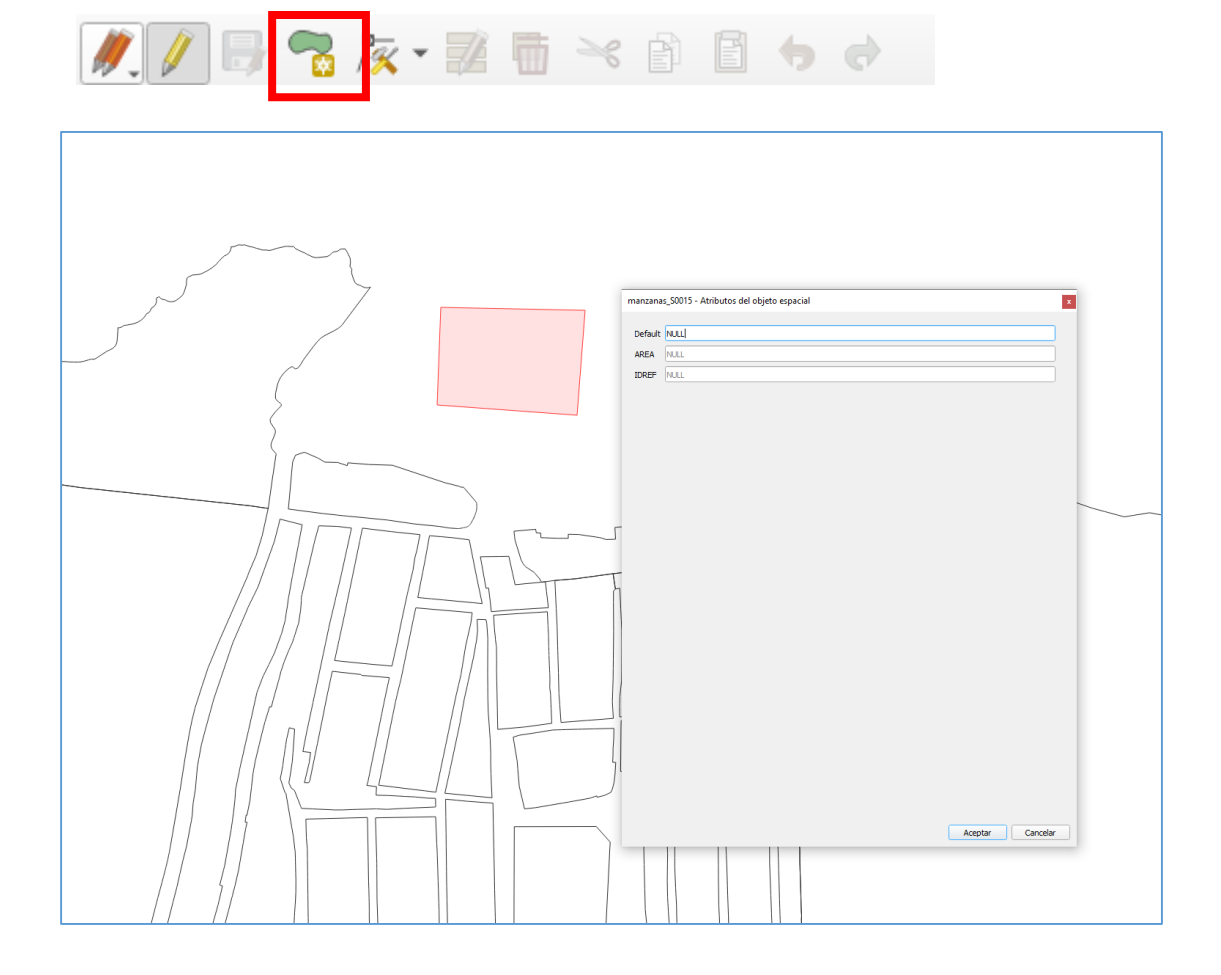

Se digitaliza el polígono luego con clic derecho soltamos y nos aparecerá la tabla de atributos para rellenar la información de los campos.

**5.** Para modificar o editar un polígono ya digitalizado, seleccionamos el polígono y darle clic a la opción Herramienta de vértices.

![](_page_1_Picture_4.jpeg)

![](_page_2_Picture_0.jpeg)

6. Por ultimo guardamos y detenemos la Edición.

![](_page_2_Picture_2.jpeg)